# とろろこんぶシステム工房

日付印ぺったん フリー版 Ver1.3.8 Rel.4c

電子でぺったん

for Windows 7(64bit & 32bit), Vista, WindowsXP

2012-9-21

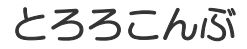

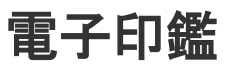

http://www.tororokonbu.jp/

目次

| 1. はじめに<br>1-1. 「日付印ぺったんフリー版 電子でぺったん」と「日付印ぺったん」 の違い<br>1-2. 動作環境                                                          | ページ<br>2 |
|----------------------------------------------------------------------------------------------------|----------|
| <ol> <li>インストール</li> <li>インストールの準備</li> <li>2-1. インストール</li> <li>2-2. Excel/Word 押印メニュー</li> <li>2-3. アンインストール</li> </ol> | 3        |
| 3. 押印<br>3-1. 日付印ぺったんオブジェクトの挿入<br>3-2. 押印ダイアローグ                                                                           | 13       |
| 4. 押印情報の確認                                                                                                    | 20       |
| 5. 未押印オブジェクトの挿入                                                                                                    | 21       |
| 6. クリップボード転写                                                                                                    | 22       |
| Appendix A レジストリに登録される日付印ぺったんオブジェクト                                                                                       | 23       |

日付印ぺったんフリーソフト版 「電子でぺったん」は日付印ぺったんからセキュリティー機能を省き、インストール/設定を大幅に簡素化したバージョンです。

- 個人的な使用を想定しており、3文字までの姓に対応できます。
- 企業内で用いる場合は日付印ぺったん製品版の利用をお勧めいたします。

日付印ぺったんについては次の URL を参照してください。

http://www.tororokonbu.jp/pettan.html

このマニュアルはとろろこんぶ電子印鑑シリーズ「日付印ぺったんフリー版 電子でぺったん」のインストール方法及び操作方法を記述したマニュアルです。

このマニュアルに従って実際に操作することにより、「日付印ぺったんフリー版 電子でぺったん」の標準的な使用法をマスターすることができます。

## 1. はじめに

日付印ペったんフリー版電子でペったんは日付印ペったんのサブセットです。電子的に日付印 (会社でよく使うあの3段で日付が中段にあるはんこ)を押印し、パソコン上で電子的に決済 をするソフトウェアです。

997, 3, 16

このソフトウェアではOLEというテクノロジーを使って、日付印をデータに埋め込みます。 例えば、ワードや一太郎などのOLE対応のワープロソフトには、オブジェクトの挿入という 機能が用意されていますが、それを使って日付印ペったんのオブジェクトを文書中に埋め込む ことができます。

1-1.「日付印ぺったんフリー版 電子でぺったん」と「日付印ぺったん」 の違い

電子でぺったんは日付印ぺったんからセキュリティー機能を省き、インストール/設定作業を大幅に簡素化したバージョンです。セキュリティーがありませんので企業内で用いるには問題があるかもしれませんが、個人的に用いるには十分な機能です。

| 機能                | 日付印ぺったんフリー版          | 日付印ぺったん    |
|-------------------|----------------------|------------|
| 押印時にパスワードを必要とするか? | 必要としない。              | 必要。        |
| 押印ログファイルを出力できるか。  | 出力不可                 | 出力可能       |
| 押印登録              | 1名のみ                 | 複数名        |
| 文字数制限             | 上段と下段合わせて全角3         | 制限無し。所属名など |
|                   | <b>文字</b> 。姓を入れることを想 | も入れられます。   |
|                   | 定しています。              |            |
| 上段                | 1段のみ                 | 1段または2段    |

日付印ぺったんについての詳細は次のサイトを参照してください。

## http://www.tororokonbu.jp/pettan.html

1-2. 動作環境

このソフトウェアは次の OS 上で動作します。

- Windows 7 (64bit/32bit)
- Windows Vista
- WindowsXP

# 2. インストール

### 2-1.インストールの準備

インターネット上からダウンロードなどして入手した場合はファイル名が pettanfree\*\*\*\*.zip になっております。解凍ツールを用いて解凍してください。

解凍によって インストーラ setup.exe が生成されます。

2-2. インストール

手順O)管理権限のあるユーザでWindows にログインします。 Excel/Word が起動している場合は終了させてください。

手順1) setup.exe をエクスプローラ上でダブルクリックするなどして実行します。

【Windows7の場合】

右図の表示が出ますのでボタン [はい」をクリックしてください。

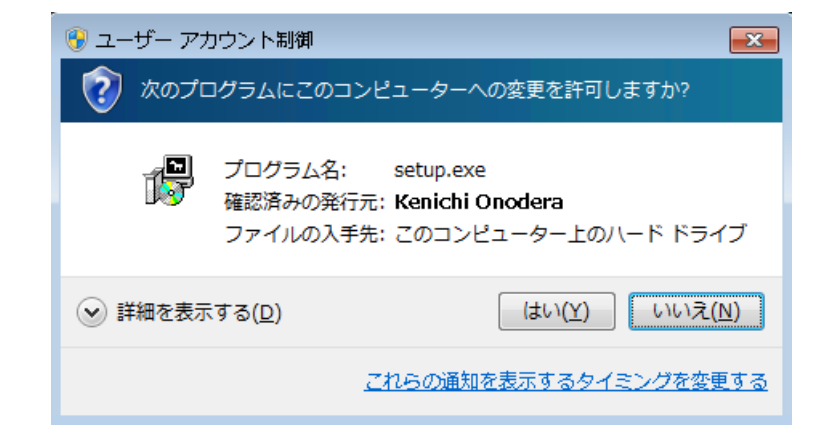

【WindowsVista の場合】

右図の表示が出ますのでボタン [続行」をクリックしてください。

| ユーザー アカウント制御                                                                         |
|--------------------------------------------------------------------------------------|
| 🚺 プログラムを続行するにはあなたの許可が必要です                                                            |
| あなたが開始したプログラムである場合は、続行してください。                                                        |
| set97E2.tmp<br>Kenichi Onodera                                                       |
| <ul> <li>◇ 詳細(<u>D</u>)</li> <li>         続行(<u>C</u>)         キャンセル     </li> </ul> |
| ユーザー アカウント制御は、あなたの許可なくコンピュータに変更が適用<br>されるのを防ぎます。                                     |

| 【WindowsXP の場合】                            | 聞いているファイル - セキュリティの警告                                                                                                    |
|--------------------------------------------|----------------------------------------------------------------------------------------------------|
|                                            | このファイルを実行しますか?                                                                                                    |
| 右図の表示が出ますのでボタン[実行」 を<br>クリックしてください。        | 名前: setup.exe<br>発行元: <u>Kenichi Onodera</u><br>種類: アプリケーション<br>発信元: T.¥releace¥日付印べったん_フリー¥ptfree1381                                                               |
|                                            | 実行化                                                                                                    |
|                                            | インターネットのファイルは役に立ちますが、このファイルの種類はコンピュータに問題<br>を起こす可能性があります。信頼する発行元のソフドウェアのみ、実行してください<br>。危険性の説明                                                                        |
|                                            |                                                                                                    |
| インストーラを起動すると確認のメッセージが表示されますのでボタン「けい」       | 日付印ぺったんフリー Ver1.3.8 Rel.1 Setup 🛛 🔀                                                                                                    |
| をクリックします。                                  | 日付印べったんフリー版 電子でぺったん Ver1.3.8 Rel.1 をインストールしま<br>すか?                                                                                                    |
|                                            | (はい(Y) しいえ(N)                                                                                                    |
| MS-WORD,MS-EXCEL が起動されて<br>いる場合は終了させてください。 | 日付印ペったんフリー Ver1.3.8 Rel.1 Setup                                                                                                    |
| 起動していると正常に押印メニューが<br>WORD,EXCEL に追加されない場合が | MS-Word,MS-Excel が起動している場合は終了させてください。                                                                                                    |
| あります。                                      | ОК                                                                                                    |
| インストールするモジュールを選択しま                         | 「 🥮 日付印ペったんフリー Ver1.3.8 Rel.4a セットアップ:インスト 🖵 💷 💌 💌                                                                                                    |
| す。                                         | インストールしたいコンボーネントにチェックを付けて下さい。不要なものについては、<br>チェックを外して下さい。続けるロコム じかく」をクリックして下さい。                                                                                       |
|                                            | インストール コンボーネントを選択:<br>□ 押印メニュー (Excel2010/Word2010用)<br>□ 押印メニュー (Excel2007/Word2007用)<br>☑ 押印メニュー (Excel2003-2000/Word2008-2000,<br>☑ 日付印ペッたんくpettanin <i>ex</i> e) |
|                                            | 必要なディスクスペース: 573.0KB < Ⅲ →                                                                                                    |
|                                            | L ++>>tz/ℓ Nullsoft Install System v2.45                                                                                                    |
|                                            |                                                                                                    |

| 押印メニュー(Excel2010/Word2010 | Excel2010 および Word2010 用の押印メニューアドインがインストー           |
|---------------------------|-----------------------------------------------------|
| 用)                        | ル。Office2010(64bit版/32bit版)で日付印ペったんを用いる場合は選         |
|                           | 択してください。                                            |
| 押印メニュー(Excel2007/Word2007 | Excel2007 および Word2007 用の押印メニューアドインがインストー           |
| 用)                        | ル。Office2007 で日付印ぺったんを用いる場合は選択してください。               |
| 押印メニュー(Excel2003-2000     | Excel2003,2002,2000 および MS-Word2003,2002,2000 用の押印メ |
| /Word2003-2000)           | ニューアドインがインストールされます。                                 |
|                           | Office2003,2002,2000 で日付印ぺったんを用いる場合は選択してくだ          |
|                           | さい。                                                 |
| 日付印ぺったん(pettanin.exe)     | 日付印ぺったんの押印ツールです。                                    |
|                           |                                                     |

#### とろろこんぶシステム工房

#### <u>日付印ぺったんフリー版 Ver1.3.8 Rel.4c</u>

| 1ノストール元ゼ拍圧しよ | 9. | , |
|--------------|----|---|
|--------------|----|---|

通常はデフォルトのままで問題あり ません。

| 🖟 日付印ぺったんフリー Ver1.3.8 Rel.1 Setup: Insta 👝 回 🔜                                                                                                    |  |  |
|----------------------------------------------------------------------------------------------------|--|--|
| will install 目付印ペったんフリー Ver1.3.8 Rel.1 in the following folder.<br>To install in a different folder, click Browse and select another folder. Click<br>Install to start the installation. |  |  |
| Destination Folder                                                                                                    |  |  |
| C:¥Program Files¥TororoKonbu¥pettanfree Browse                                                                                                    |  |  |
|                                                                                                    |  |  |
|                                                                                                    |  |  |
| Space required: 481.0KB                                                                                                    |  |  |
| Space available: 34.0GB                                                                                                    |  |  |
| Cancel Nullsoft Install System v2.39 < Back Install                                                                                                    |  |  |
|                                                                                                    |  |  |

インストール実行後、自動的に日付 印ペッタンの実行モジュール pettanin.exe が起動します。

日付印ぺったん pettanin.exe は必要 な情報をレジストリに書きこみます。

| 🥮 日付印ぺったんフリー Ver1.3.8 Rel.1 Setup                    | ×          |
|------------------------------------------------------|------------|
| 日付印ぺったんが起動します。名前を入力して、メニュー[ファイル:終了]を<br>び、終了させてください。 | £ <u>₩</u> |
|                                                      | Ж          |

日付印ペったんフリー版を初めてインストールした場合は名前の入力ダイアローグが開きます。

日付印として設定する名前を漢字 (全角文字)で入力してください。 入力できる文字数は最大3文字まで です。

日付印として設定する名前を漢字(全 角文字)で入力してください。入力で きる文字数は最大3文字までです。

ここの例では「松任谷」と入力していますが、自分の名前を入力してください。

| キャンセル<br>*入力してください。 |
|---------------------|
| や入力してください。          |
|                     |
|                     |
|                     |
|                     |
|                     |
| ОК                  |
| キャンセル               |
|                     |

日付印ぺったん pettanin.exe が起動します。 メニュー[ファイル:終了]を選択し、終了します。 参考) この起動により、日付印ペッたんのクラス ID などの情報がレジストリに書き込まれます。なお、レジストリに書き込まれた情報はアンインストーラを実行することにより削除されます。

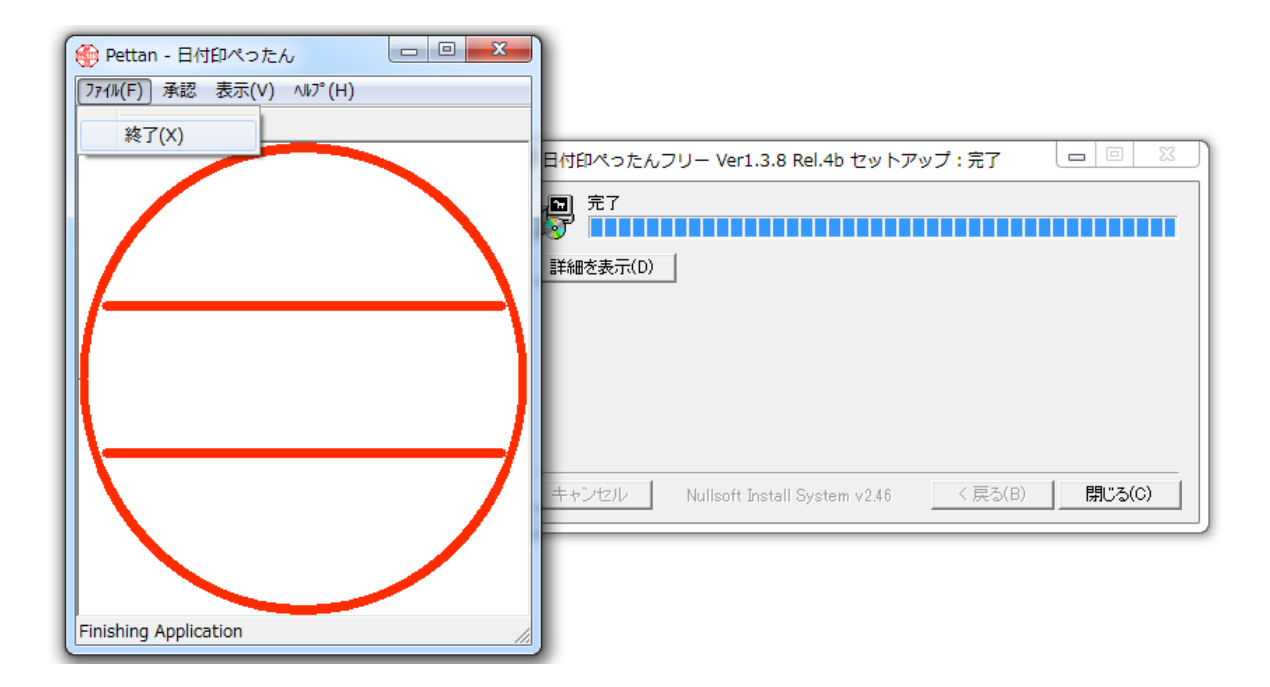

「完了」 が表示されればインストールは完了です。 ボタン[Close]をクリックしてインストーラを閉じます。

注意)Windows7/Vistaの場合、インストール終了後、「このプログラムは正しくインストールされなかった可能性があります。」と表示されることがあります。

「このプログラムは正しくインストール されました。」を選択します。 (右図)

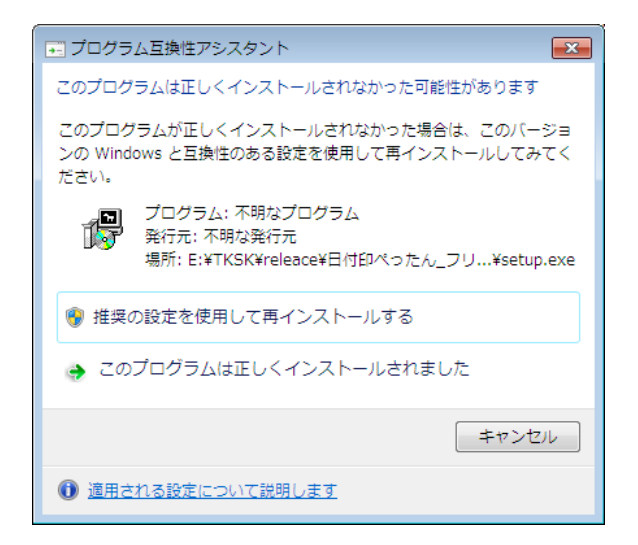

以上でインストールは終了です。

スタートメニューにインストールしたモ ジュールが登録されていいることを確認 してください。

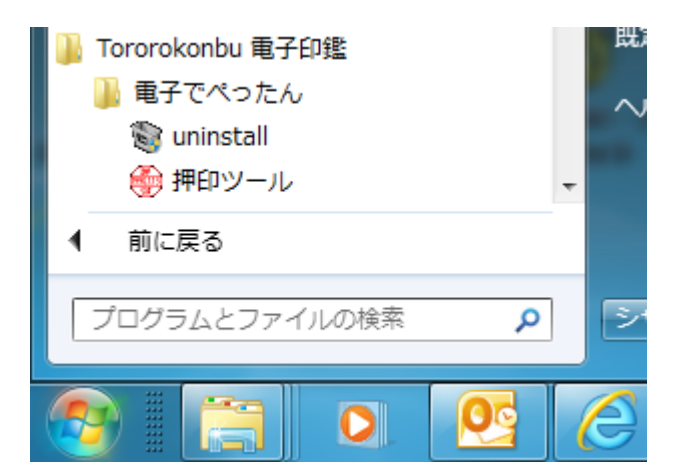

注) Excel あるいは Word を起動したまま インストーラを実行すると「Error opening for writing.. 」のエラーが表 示されます。

ボタン「中止」を選択し、Excel/Word を 終了させ、インストーラを再実行させてく ださい。

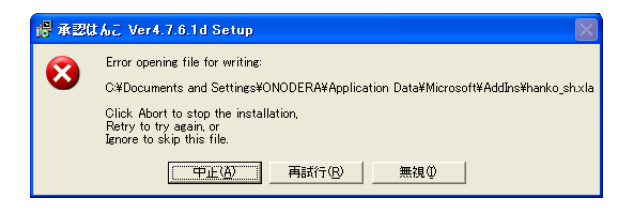

2-3. Excel/Word 押印メニュー

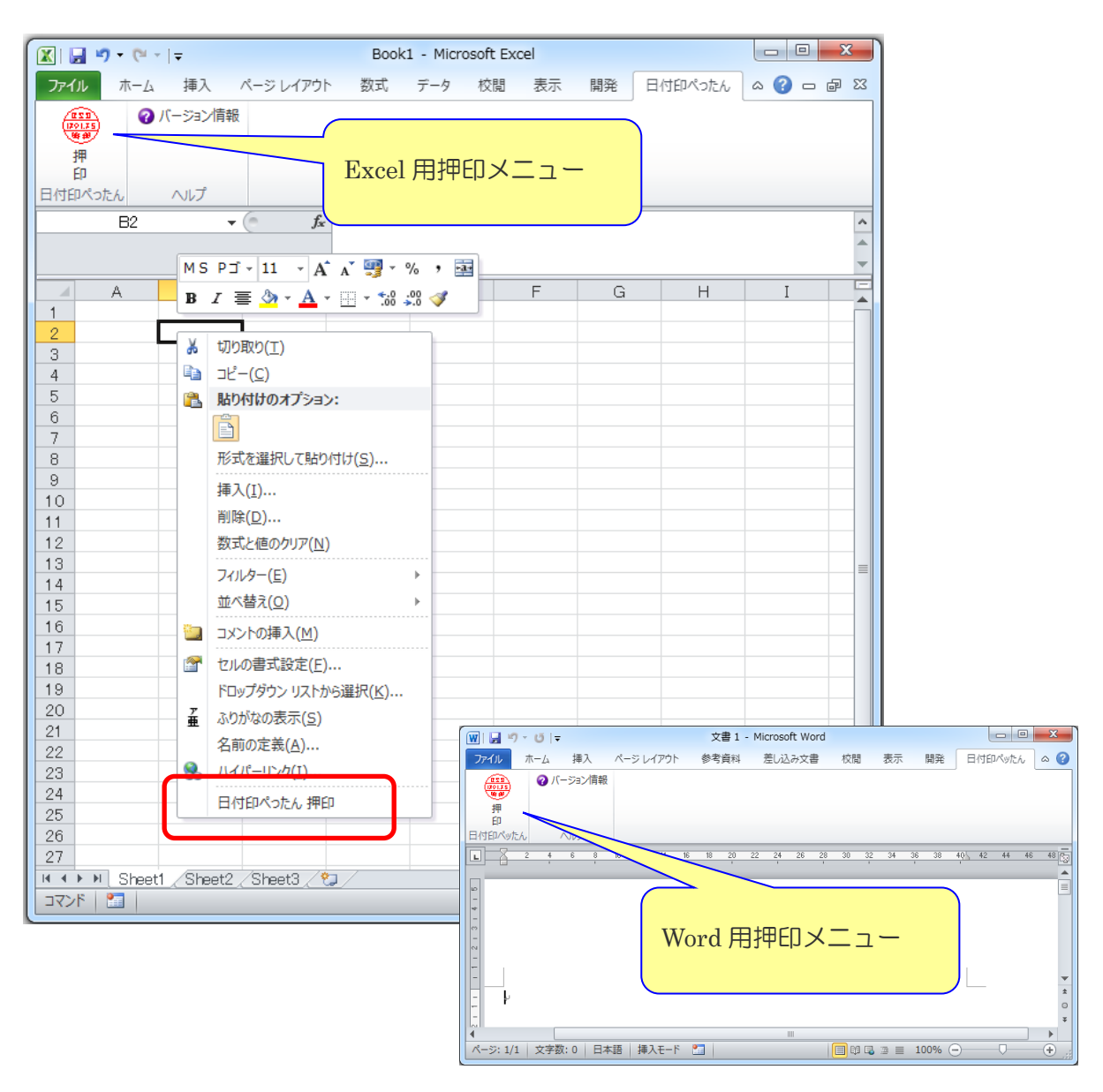

インストーラで、押印メニュー を選んだ場合は Excel アドインマクロファイル および Word テンプレートファイル が組み込まれています。 次のフォルダーに配置されています。

| ファイル名                                 | インストール先                                                                                                    |
|---------------------------------------|----------------------------------------------------------------------------------------------------|
| Excel アドインマクロ<br>e-SealMenu_pt.xla(m) | 【WindowsXP および Windows2000 の場合】<br>C:¥Documents and Settings¥ユーザ名¥Application<br>Data¥Microsoft¥AddIns<br>【WindowsVista および Windows7 の場合】<br>C:¥ユーザ¥ユーザ名¥AppData¥Roaming¥Microsoft¥AddIns |
|                                       |                                                                                                    |

| Word マクロ<br>e-SealMenu_pt.dot(m) | 【WindowsXP および Windows2000 の場合】<br>C:¥Documents and Settings¥ユーザ名¥Application<br>Data¥Microsoft¥Word¥STARTUP |
|----------------------------------|----------------------------------------------------------------------------------------------------|
|                                  | 【WindowsVista および Windows7 の場合】<br>C:¥ユーザ¥ユーザ名<br>¥AppData¥Roaming¥Microsoft¥Word¥STARTUP                    |

2-3-1. Excel 押印メニューの組み込み

手順1) Excel オプションダイアローグを開きます。

Excel アドインを選択し、ボタン[設定]をクリックします。

Excel2010の場合

| Excel のオプション                                         |                                                  | ? 🗙    |
|------------------------------------------------------|--------------------------------------------------|--------|
| 基本設定<br>数式<br>文章校正                                   | Microsoft Office のアドインの表示と管理を行います。<br>アドイン       |        |
| (保存<br>詳細設定<br>ユーザー設定<br>アドイン<br>セキュリティ センター<br>リソース | <ul> <li>              ▲             ①</li></ul> |        |
|                                                      | OK \$*>>t                                        | μ<br>J |

| Excel2007<br>の場合 |                                                                                                    | × |
|------------------|----------------------------------------------------------------------------------------------------|---|
|                  | 2017         「日本         「保存         「場所           1         1         1         1         1         1         1         1         1         1         1         1         1         1         1         1         1         1         1         1         1         1         1         1         1         1         1         1         1         1         1         1         1         1         1         1         1         1         1         1         1         1         1         1         1         1         1         1         1         1         1         1         1         1         1         1         1         1         1         1         1         1         1         1         1         1         1         1         1         1         1         1         1         1         1         1         1         1         1         1         1         1         1         1         1         1         1         1         1         1         1         1         1         1         1         1         1         1         1         1         1 <t< td=""><td></td></t<> |   |
|                  | 23<br>24<br>25<br>26<br>27<br>28<br>H 4 → H Sheet2_Sheet3 / 9」                                                                                                    |   |

Excel2003の場合はメニュー[ツール:アドイン]でアドインダイアローグを開きます。

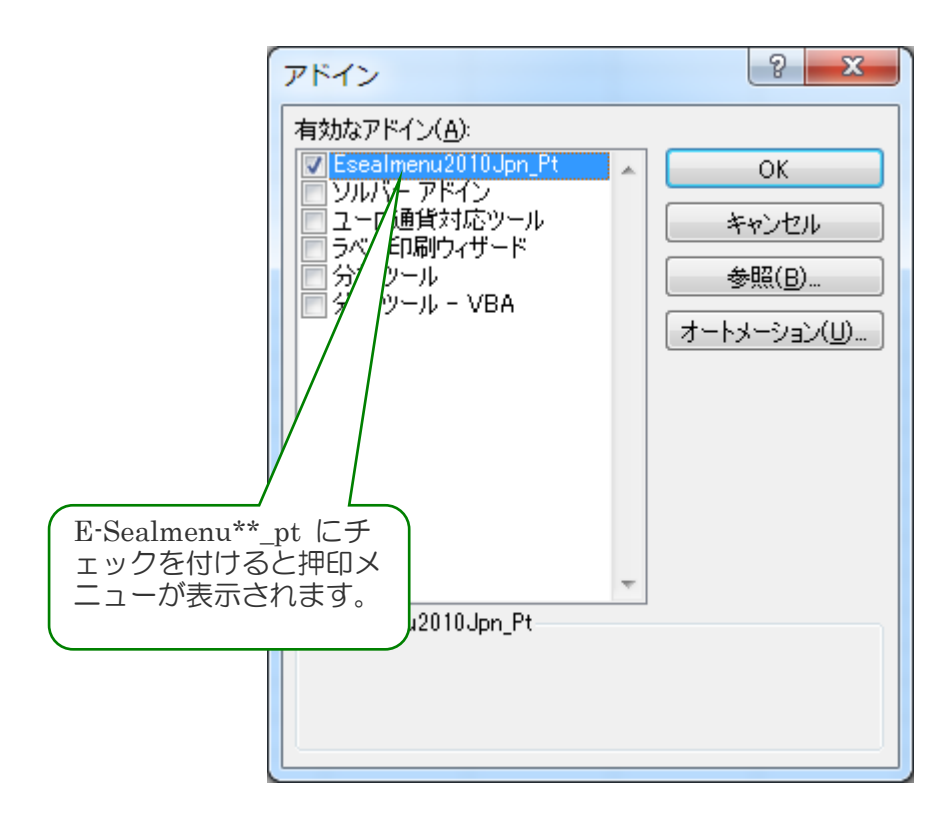

アドインマクロダイアローグを開き、e-sealmenu\*\*\_pt にチェックを入れてください。

e-SealMenu\_pt にチェックを付けると押印メニューが表示されます。

アドインマクロダイアローグの表示方法については「Excel での使用ガイド:アドインマクロの組み込み」を参照ください。下記からダウンロードできます。

http://www.tororokonbu.jp/office\_menubar/menubar\_excel.html

2-3-2. Word 押印メニューの組み込み

Word は特に設定は必要ありません。

Exce/Word/PowerPoint 用押印メニューバーについて詳しくは下記ホームページからドキュメントをダウンロードしてご利用ください。

MS-Word メニューバー

http://www.tororokonbu.jp/hanko\_wordmenubar.html

MS-Excel メニューバー

http://www.tororokonbu.jp/hanko\_excelmenubar.html

MS-PowerPoint メニューバー

http://www.tororokonbu.jp/hanko\_ppointmenubar.html

2-3.アンインストール

Г

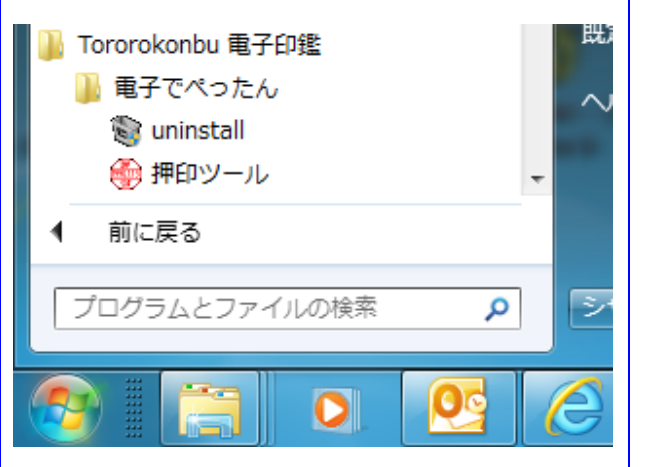

| ストール C¥Program Files  | (x86)¥TororoKonbu¥pettar | nfree¥  |                |
|-----------------------|--------------------------|---------|----------------|
| , -                   |                          |         |                |
|                       |                          |         |                |
| セル Nullsoft Install : | System v2.46             | 7777275 | RUT            |
| セル Nullsoft Install : | System v2.46             | 724221- | -µ( <u>U</u> ) |
|                       |                          |         |                |
|                       |                          |         |                |

図 2-11 スタートメニューから uninstall を選択するとア ンインストーラが起動します。 図 2-12 アンインストーラが起動します。ボタン [uninstall]をクリックするとアンインストールが実 行されます。

アンインストールはスタートメニュー[とろろこんぶ電子印鑑:uninstall]を選択すると実行されます。 日付印ぺったんのインストーラがインストールしたファイルおよびレジストリに登録した情報が削除されます。

| 9                   |   |  |
|---------------------|---|--|
| Show <u>d</u> etail | s |  |
|                     |   |  |
|                     |   |  |
|                     |   |  |
|                     |   |  |

図 2-13 ボタン[Close]をクリックして終了します。

日付印ペったんがレジストリに登録する情報については「Appendix A. レジストリに登録される日 付印ペったんオブジェクト」を参照してください。

## 3. 押印

MS-Word や MS-Excel など OLE 対応アプリケーションには OLE オブジェクトの挿入機能があります。電子印鑑 「日付印ぺったん」はこの OLE オブジェクトとして挿入されます。

Excel を例に、押印メニューを用いて押印する方法と、押印メニューを用いない方法(手動) について説明いたします。

3-1. 「日付印ぺったん」こオブジェクトの挿入

3-1-1. Excel 押印メニューを用いての Excel への押印

Excel を起動します。

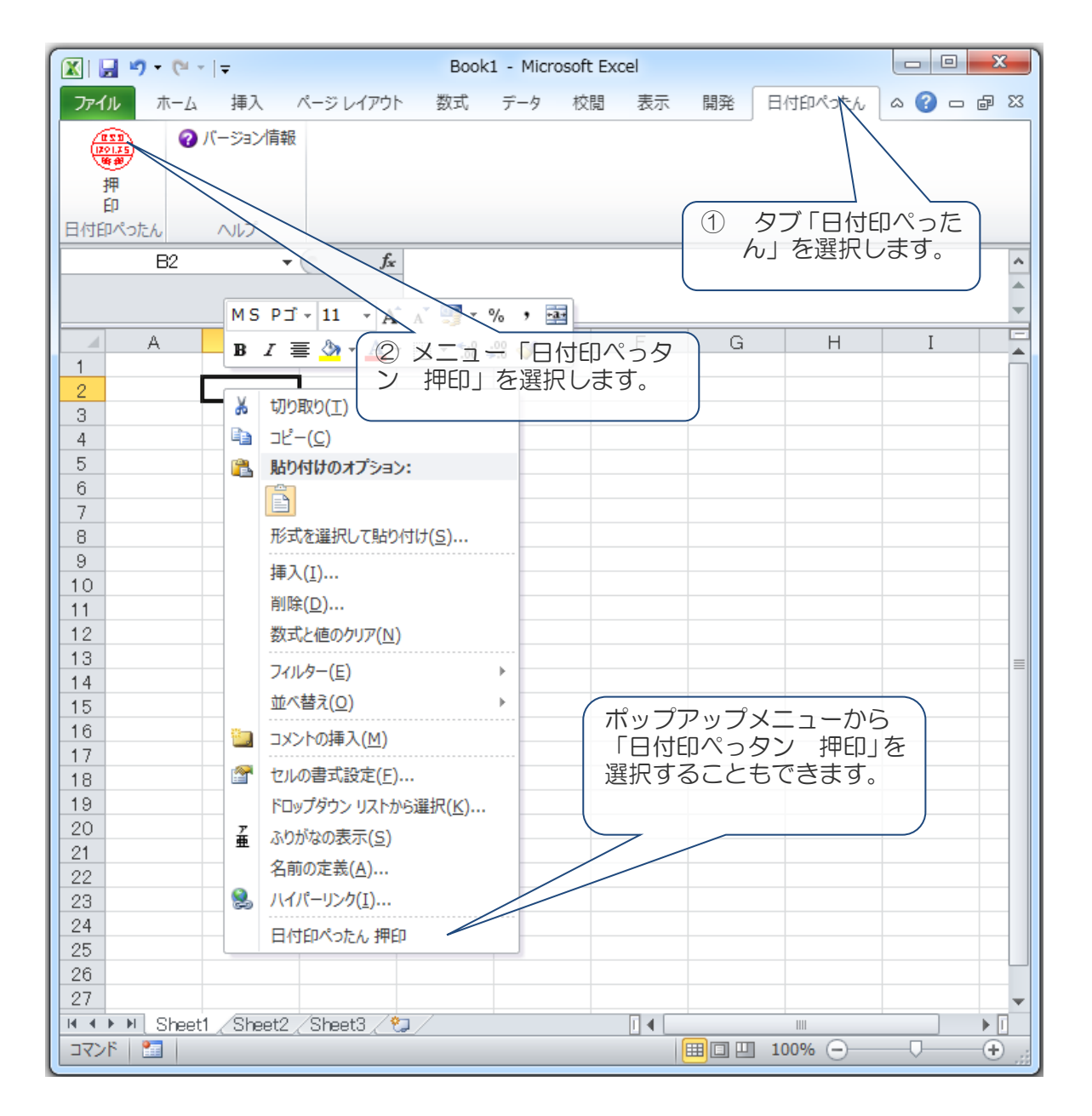

メニュー「承認はんこ 押印」を選択すると押印されます。

| 「日付印ぺったんオ                              | Microsoft Excel                  | - Book1 の | Petta Docur | ment               |           |   |                 |        |   | x          |
|----------------------------------------|----------------------------------|-----------|-------------|--------------------|-----------|---|-----------------|--------|---|------------|
| ブジェクト」が挿入<br>されます。                     | ファイル(E) 承認<br>(印 ?)              | オプション     | > ウィンド      | ウ( <u>W</u> ) ヘルプ( | <u>H)</u> |   |                 |        |   |            |
| 日付印ぺったんオブ                              | A<br>1<br>2<br>3                 | В         | С           | D                  | E         | F | G               | Η      | I |            |
| ブとなっています。                              | 4 777                            |           |             |                    |           |   |                 |        |   |            |
| Excel のメニュー、<br>ツールバーが日付印<br>ぺったんのメニュー | 8<br>9<br>10<br>11               |           |             |                    |           |   |                 |        |   |            |
| に入れ変わっていま<br>す。                        | 12<br>13<br>14<br>₩ ◆ → ₩ Sheet1 | Sheet2    | /Sheet3 /*  | 2/                 |           |   |                 |        |   | → <b>→</b> |
|                                        | אלאב 🔄                           |           |             |                    |           |   | <b>■</b> □ □ 10 | 0% 😑 — |   | + ,;;      |

オブジェクト以外の 部分をクリックすれ ばオブジェクトのア クティブな状態は解 除されます。

メニューはExcel の メニューに戻ってい ます。

日付印の印影は未押 印(押印ダイアロー グを用いて押印して いない状態)のため 破線になっています。

| C                       | (        | ÷              | Book    | 1 - Microsof | ft Excel |                 |      | - 0 | x          |
|-------------------------|----------|----------------|---------|--------------|----------|-----------------|------|-----|------------|
| *-4                     | 挿入       | ページ レイアウト      | <b></b> | データ          | 校閲 表示    | 開発              | アドイン | 🥝 – | ⊐ x        |
| 日付印べったん                 | •        |                |         |              |          |                 |      |     |            |
| C3                      |          | f <sub>x</sub> |         |              |          |                 |      |     | ×          |
| A 1 2 3                 | В        | C              | D       | E            | F        | G               | Н    | Ι   |            |
| 4 5 6                   |          |                |         |              |          |                 |      |     |            |
| 7<br>8<br>₩ ▲ ► ₩ Sheet | 1 Sheet2 | Sheet3 🔶       |         |              |          |                 |      |     | → <b>□</b> |
| אעדב 🔝                  | _        |                |         | _            |          | <b>II</b> II 10 | 0% 😑 | -0  | .::        |

#### 3-1-2. 手動での Excel への押印

Excel/Word には押印メニューが用意されていますが、一太郎など押印メニューが用意されていないアプリケーション上で押印する場合は手動で押印します。

Excel を例に説明いたしますが、他の OLE 対応アプリケーションでも操作は殆ど同じになります。

|                        | × 😑 🗢                                        |                                | Boo           | k1 - Microsof               | ft Excel                                                                                                    |
|------------------------|----------------------------------------------|--------------------------------|---------------|-----------------------------|----------------------------------------------------------------------------------------------------|
| 😬 ж-д                  | 挿入 ページ レイアウト 数式                              | データ 校閲 表示                      | 日 開発          | アドイン                        |                                                                                                    |
| ビボット<br>テーブル マ<br>テーブル | 図 20197 図形 SmartArt<br>図 20197 図形 SmartArt   | 1 挿入タブをク                       | • 🔌 🗠<br>יリック | ・<br>し<br>その他の<br>グラフ・<br>G | ●         ●         ●         ●         ●         ●         ●         ●         ●         ●         ●         ●         ●         ●         ●         ●         ●         ●         ●         ●         ●         ●         ●         ●         ●         ●         ●         ●         ●         ●         ●         ●         ●         ●         ●         ●         ●         ●         ●         ●         ●         ●         ●         ●         ●         ●         ●         ●         ●         ●         ●         ●         ●         ●         ●         ●         ●         ●         ●         ●         ●         ●         ●         ●         ●         ●         ●         ●         ●         ●         ●         ●         ●         ●         ●         ●         ●         ●         ●         ●         ●         ●         ●         ●         ●         ●         ●         ●         ●         ●         ●         ●         ●         ●         ●         ●         ●         ●         ●         ●         ●         ●         ●         ●         ●         ●         ● |
| A1                     | $\bullet$ $f_x$                              |                                |               |                             |                                                                                                    |
| A                      | B C D                                        | E F                            | G             | Н                           | ②オフジェクトをクリック                                                                                                    |
| 1                      |                                              |                                |               |                             |                                                                                                    |
| 2                      |                                              |                                |               |                             | - 注) リボンを広げないと                                                                                                    |
| 3                      | オブジェクトの挿入                                    |                                |               | 2 X                         |                                                                                                    |
| 4                      |                                              |                                |               |                             | 「「オノシェクト」衣示される                                                                                                    |
| 6                      | 新規11 = カン ファイルから                             |                                |               |                             | ↓     いこともあります。                                                                                                    |
| 7                      | オブジェクトの種類():                                 |                                |               |                             |                                                                                                    |
| 8                      | Microsoft Office Word 又書<br>Microsoft 数式 3.0 | *                              |               |                             |                                                                                                    |
| 9                      | OpenDocument テキスト                            |                                |               |                             |                                                                                                    |
| 10                     | Package                                      |                                |               |                             |                                                                                                    |
| 11                     | Package<br>  TororoKonbu 日付印ペったん —           | =                              |               |                             | 」 ③「TororoKonbu 日付りべった                                                                                                    |
| 12                     | WordPad Document                             |                                | 7 1 1 1       |                             | ん」を選択し、ボタン「OK]をクリッ                                                                                                    |
| 13                     | 結果                                           |                                |               |                             | クすれげ日付印ペッたんオブジ                                                                                                    |
| 14                     | 新しい Adobe A<br>クトをシートに挿り                     | icrobat Document オフジェ<br>入します。 |               |                             |                                                                                                    |
| 10                     |                                              |                                |               |                             | エクトか Excel に 挿入されます。                                                                                                    |
| 17                     |                                              |                                |               |                             |                                                                                                    |
| 18                     |                                              |                                |               |                             |                                                                                                    |
| 19                     |                                              |                                |               |                             |                                                                                                    |
| 20                     | 1                                            | l                              | OK            | キャンセル                       |                                                                                                    |
| 21                     | <u> </u>                                     |                                |               |                             |                                                                                                    |
| 22                     |                                              |                                |               |                             |                                                                                                    |

図 3-1 Excel2007 に押印する例。オブジェクトの挿入ダイアローグに「TororoKonbu 日付印ぺったん」がリ ストされていることを確認してください。 MS-Word や MS-Excel など OLE 対応アプリケーションには OLE オブジェクトの挿入機能が あります。電子印鑑 「日付印ぺったん」はこの OLE オブジェクトとして挿入されます。

MS-Word の場合の「日付印ぺったん」オブジェクトの挿入操作手順は次のようになります。 MS-Excel など他の OLE 対応アプリケーションでも操作は殆ど同じです。

手順1) MS-Word など OLE 対応アプリケーションの文書が開いた状態にします。

手順2)メニュー「挿入」->「オブジェクト」を選択します。(図 3-1)

手順3)「オブジェクトの種類」リストボックスから「日付印ペったん」あるいは「Tororokonbu Pettan」を選び、OKボタンをクリックします。(図 3-2)

「ぺったんオブジェクト」が挿入されます。(図 3-3)

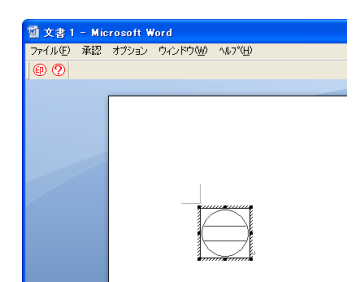

図 3-3 日付印ペったんオブジェクトが挿入され、ア 図 3-4 オブジェクト以外の部分をクリックすればオ クティブとなっている。メニューが日付印ぺったんの メニューに入れ変わっている。

|                                        | 10 20 |
|----------------------------------------|-------|
|                                        |       |
|                                        |       |
|                                        |       |
|                                        |       |
|                                        |       |
|                                        |       |
|                                        |       |
|                                        |       |
| •                                      |       |
|                                        |       |
| ************************************** |       |

ブジェクトがアクティブな状態は解除され、メニュー は MS-Word のメニューに戻る。日付印の印影は未 押印のため破線になっている。

3-2. 押印ダイアローグ

「日付印ぺったん」オブジェクトがアクティブな状態ではメニュー及びツールバーは日付印ペったんにメニュー/ツールバーに入れ替わっています。

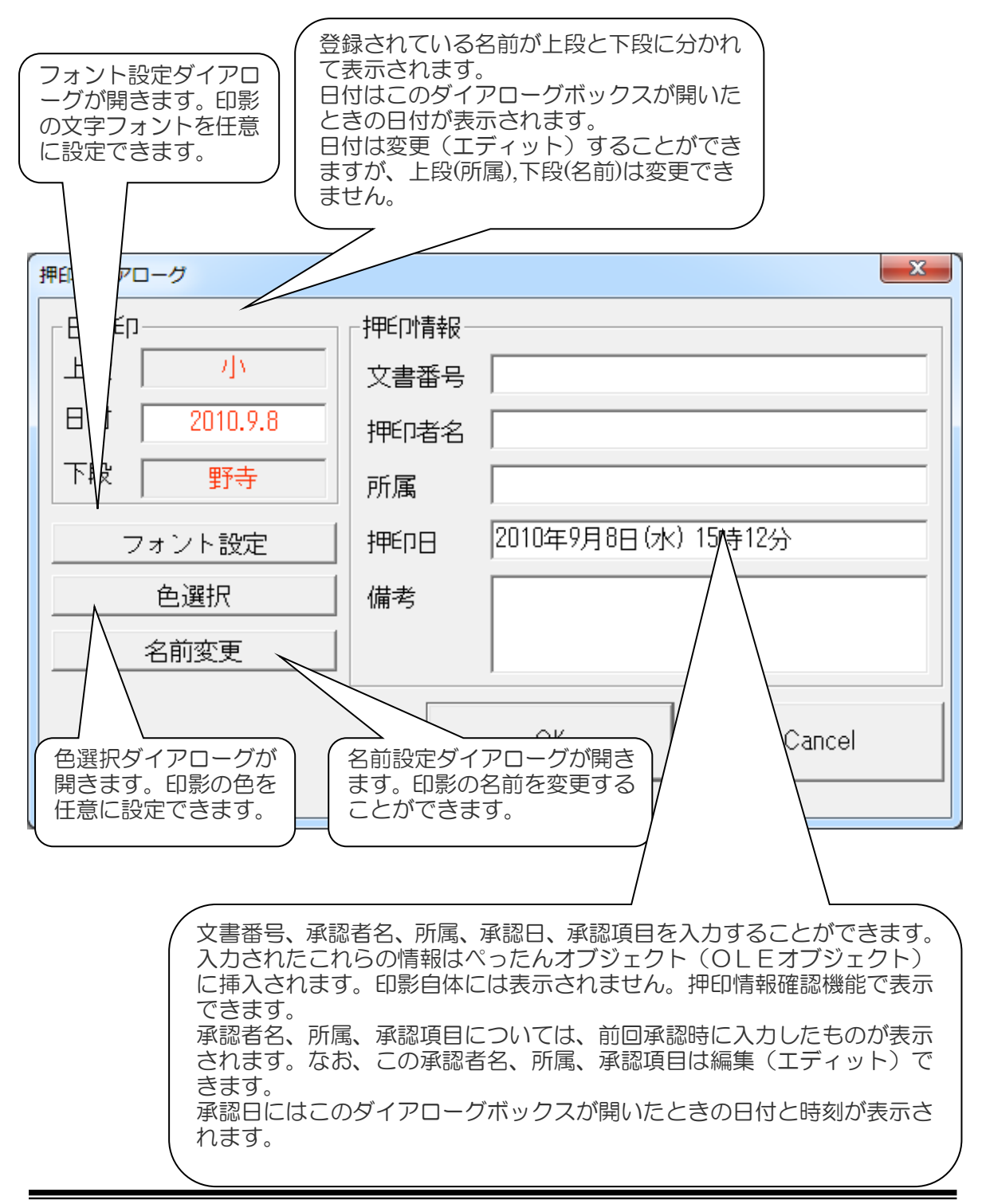

フォント設定ダイアロー グ

| Option         |          | ×        |
|----------------|----------|----------|
| 「上段(所属)のフォント―― |          |          |
| MS Pゴシック       | Font Ref | -輪郭線     |
| Size 7 🔽 Bold  |          | ○細い ○ 細い |
| 「中段(日付)のフォント―  |          | C極太      |
| MS明朝           | Font Ref |          |
| Size 12 🔽 Bold |          |          |
| 「下段(名前)のフォント―― |          | OK       |
| MS 明朝          | Font Ref |          |
| Size 10 r Bold |          | Cancel   |

| 名前変更ダイアロー | グ |
|-----------|---|
|-----------|---|

| 名前の設定                             |                   |
|-----------------------------------|-------------------|
| 名前                                | OK                |
| 全角最大3文字                           | キャンセル             |
| 名前を漢字またはひらがな、カ!<br>文字は全角で入力してください | ぬナで入力してください。<br>。 |
| ここで入力した文字が押印され                    | ます。               |

| 押印ダイアローグ    |          |                     |
|-------------|----------|---------------------|
| ┌日付印        | ─押€□↑青報─ |                     |
| 上段  小       | 文書番号     | ISO14001-0001       |
| 日付 2010.9.8 | 押印者名     | 小野寺太郎               |
| 下段野寺        | 所属       | 情報システム部             |
| フォント設定      | 押印日      | 2010年9月8日(水) 15時28分 |
| 色選択         | 備考       | 環境文書を承認します。         |
| 名前変更        |          |                     |
|             |          | OK Cancel           |

押印情報を入力し、OKボタンをクリックすれば、押印されます。

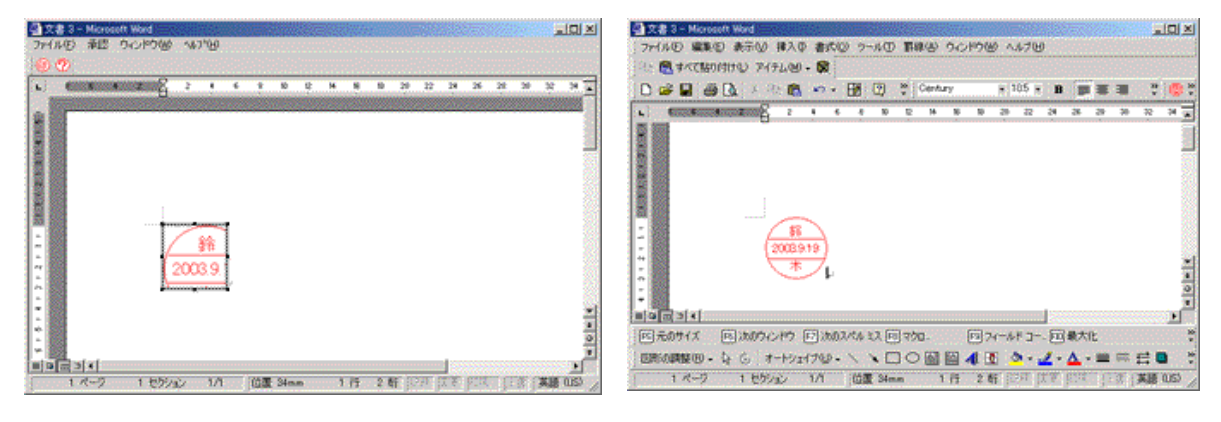

図3-5日付印ぺったんオブジェクトがアクティ ブな状態になっている。 図 3-6 日付印ぺったんオブジェクト以外の部 分をクリックすれば、MS-WORD のメニュー に戻ります。

日付印ペったんオブジェクトがアクティブな状態になっていますが、日付印ぺったんオブジェクト以外の部分をクリックすれば、MS-WORDのメニューに戻ります。(図 3-5,3-6)

以上で押印についての説明は終わりです。問題なく押印できましたでしょうか。

注)文字サイズが小さすぎる場合は、フォントサイズを変更してください。フォントサイズは 承認ダイアローグ中のオプションボタンをクリックして表示されるオプションダイアローグで 行ってください。

次は、押印時に入力した承認情報を確認します。

## 4. 押印情報の確認

日付印ペったんオブジェクトには押印情報が保持されています。この押印情報を確認する機能 が日付印ペったんには備わっています。

手順1)日付印ぺったんオブジェクトをダブルクリックし、アクティブにします。(図 4-1)

手順2)メニュー「承認」->「承認確認」を選択するかボタン<sup>22</sup>をクリックします。 押印情報確認ダイアローグが開き、押印時に入力した情報が確認できます。(図 4-2)

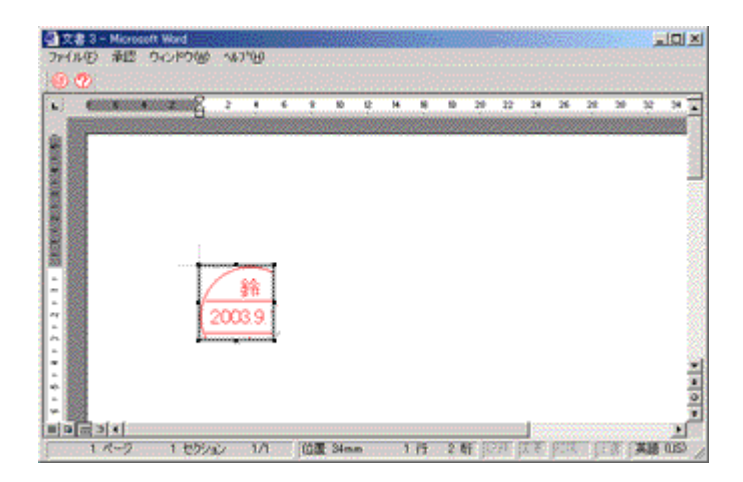

メニュー及びツールバーボタンは日付印ペッタンのものに入れ替わっています。

手順2)メニュー「承認」->「承認確認」を選択するかボタン <sup>22</sup> をクリックします。 承認確認ダイアローグが開き、押印情報が確認できます。

| Stamp Information                                                                                                    | ×     |
|----------------------------------------------------------------------------------------------------|-------|
| 文書番号:ISO14001-0001<br>承認日:2003年9月19日(金)14時20分<br>承認者:鈴木太郎<br>承認者の所属:情報システム部<br>コメント:<br>テストです。<br>押印に使われたバージョン:Personal Ver1.3.7.7 | ×     |
| Pettan ID :                                                                                                    | Close |

手順3)ボタン「Close」をクリックし、押印情報ダイアローグを閉じ、ワードを終了します。

# 5.未押印オブジェクトの挿入

議事録や報告書などに押印する場合、あらかじめ定型用紙にはんこオブジェクトを挿入しておくと便利です。下の例は、MS-EXCELの罫線描画機能を用いて、承認と審査の枠を作成し、枠の中に日付印ぺったんオブジェクトを挿入したものです。まだ、承認を受けていませんので、印影はグレーの破線で表現されています。

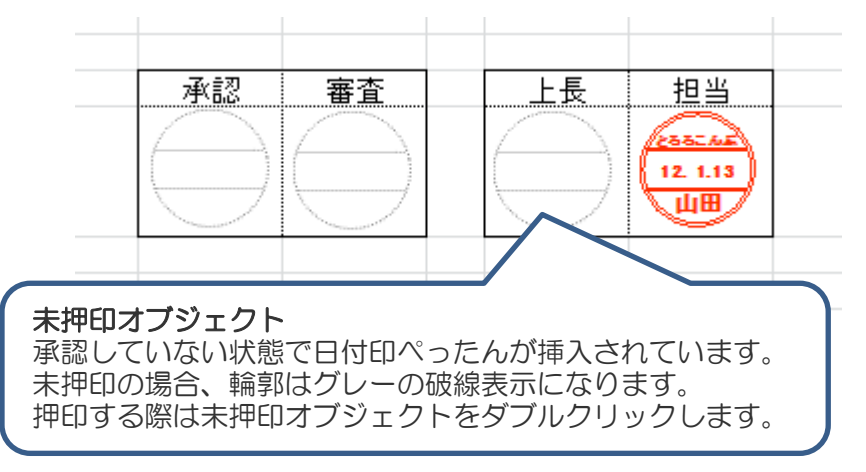

この状態を作成するのは簡単です。日付印ペったんを通常の方法で挿入し、押印しなければ この状態になります。押印していまい状態では日付印ペったんオブジェクトは上の図のように グレーの破線になっています。未押印オブジェクトをダブルクリックし、未押印オブジェクト をアクティブ化すれば、押印することができます。

このように定型様式にあらかじめ日付印ペったんオブジェクトを挿入しておけば、押印場所の移動などに手間取ることがなくなります。

## 6. クリップボード転写

OLE に対応していないアプリケーションを用いて文書を編集している場合、オブジェクトの 挿入機能がないため押印できません。

そのような場合には、クリップボード経由で印影イメージを文書に押印することができます。

日付印ぺったんを起動し、押印すれば印影イメージがクリップボードに転写されます。

下の例は OLE に対応していないペイントに対してクリップボード経由で押印した例です。

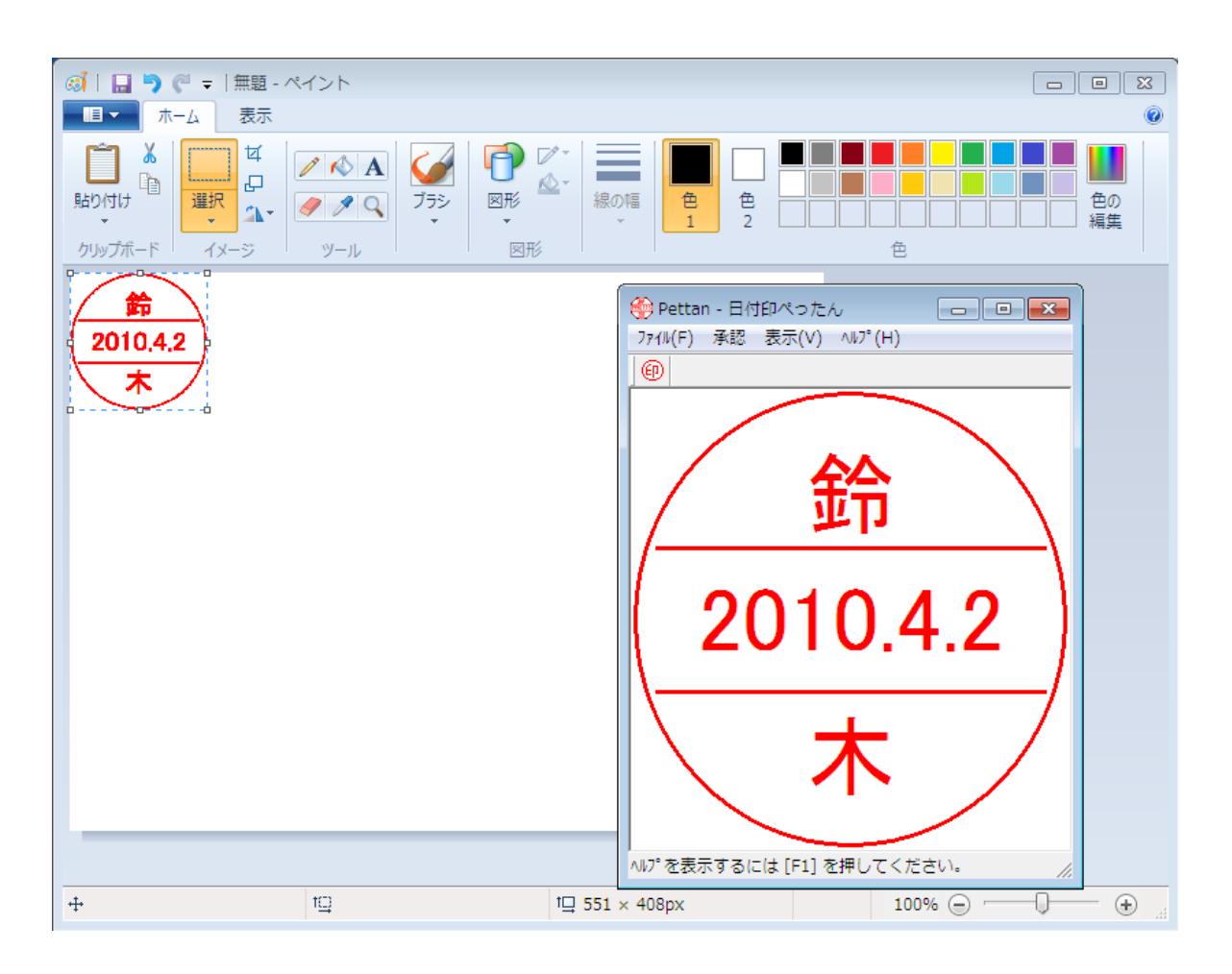

# Appendix A. レジストリに登録される日付印ぺったんオブジェクト

日付印ペったんをインストールするとレジストリに次の2つが登録されます。 なお、アンインストーラの起動によって自動的に削除されます。

(1) HKEY\_CLASS\_ROOT ¥ CLSID ¥ (36593300-C9D9-101C-A998-FE1AF6F9D52A)
 (2) HKEY\_CLASS\_ROOT ¥ Petta.Document

| 🗊 レジストリ エディタ                                                            |       |           | - 🗆 🗵 |  |
|-------------------------------------------------------------------------|-------|-----------|-------|--|
| レジストリ(R) 編集(E) 表示(V) ヘルプ(H)                                             |       |           |       |  |
| 🗄 💼 {35935979-06D7-11D2-8D70-00A0C9                                     | 名前    | データ       |       |  |
| ⊕                                                                       | ●(標準) | "日付印ぺったん" |       |  |
| ⊕                                                                       |       |           |       |  |
| ⊕                                                                       |       |           |       |  |
|                                                                         |       |           |       |  |
|                                                                         |       |           |       |  |
|                                                                         |       |           |       |  |
| R=                                                                      |       |           |       |  |
| AuxUserType                                                             |       |           |       |  |
| DefaultIcon                                                             |       |           |       |  |
| InprocHandler32                                                         |       |           |       |  |
| Insertable                                                              |       |           |       |  |
| LocalServer32                                                           |       |           |       |  |
| - MiscStatus                                                            |       |           |       |  |
|                                                                         |       |           |       |  |
|                                                                         |       |           |       |  |
|                                                                         | •     |           | Þ     |  |
| マイコンピュータ¥HKEY_CLASSES_ROOT¥CLSID¥(36593300-C9D9-101C-A998-FE1AF6F9D52A) |       |           |       |  |

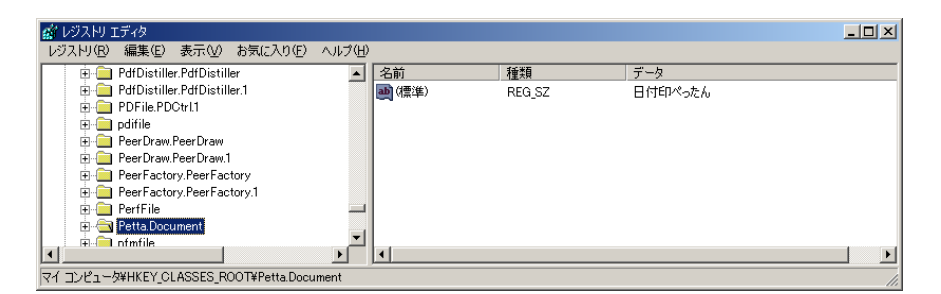

## C-1. レジストリエディタ

レジストリの内容を確認するにはレジストリエディタ(regedit.exe)を用います。

| <u>家</u> レジストリ エディタ                                                                                                    |                                                                    |        |          |   |
|----------------------------------------------------------------------------------------------------|--------------------------------------------------------------------|--------|----------|---|
| レジストリ(18) 編集(12) 表示(12) お気に入り(12) ヘル                                                                                                    | 1H)                                                                |        |          |   |
| B B マイコンピュータ                                                                                                    | 名前                                                                 | 種類     | データ      |   |
| IN STATUSES ROOM<br>IN STATUSER<br>IN STATUSER<br>IN STATUS | (1)<br>(1)<br>(1)<br>(1)<br>(1)<br>(1)<br>(1)<br>(1)<br>(1)<br>(1) | REO_SZ | (値の部定なし) |   |
|                                                                                                    | 4                                                                  |        |          | > |
| マイ コンピュータ#HKEY_CLASSES_ROOT                                                                                                    |                                                                    |        |          |   |

| 検索                                                                                        | <u>? ×</u>       |
|-------------------------------------------------------------------------------------------|------------------|
| 検索する値(1): 日付印ペったん                                                                         | 次を検索( <u>F</u> ) |
| <ul> <li>検索対象</li> <li>✓ キー(L)</li> <li>□ / / / / / / / / / / / / / / / / / / /</li></ul> | キャンセル            |
| <ul> <li>▶ 1@(W)</li> <li>▶ データ(D)</li> <li>□ 完全に一致するものだけを検索(W)</li> </ul>                |                  |
|                                                                                           |                  |

図 C-1 レジストリエディタを起動する

図 C-2「日付印ぺったん」を検索する

手順O)管理権限のあるユーザで Windows にログインします。 手順1) レジストリエディタ(regedit.exe)を起動します。(図C-1) スタートボタン ->「ファイル名を指定して実行」を選択し、regedit と入力し、OK ボタンを クリックします。レジストリエディタが起動されます。

おわり とろろこんぶシステム工房